Siga as instruções para liberar acesso do(a) diretor(a) da sua escola. Só assim ela poderá ser inscrita no Módulo Mais Educação.

1. Na página do MEC, clique no Simec, conforme a seta indica:

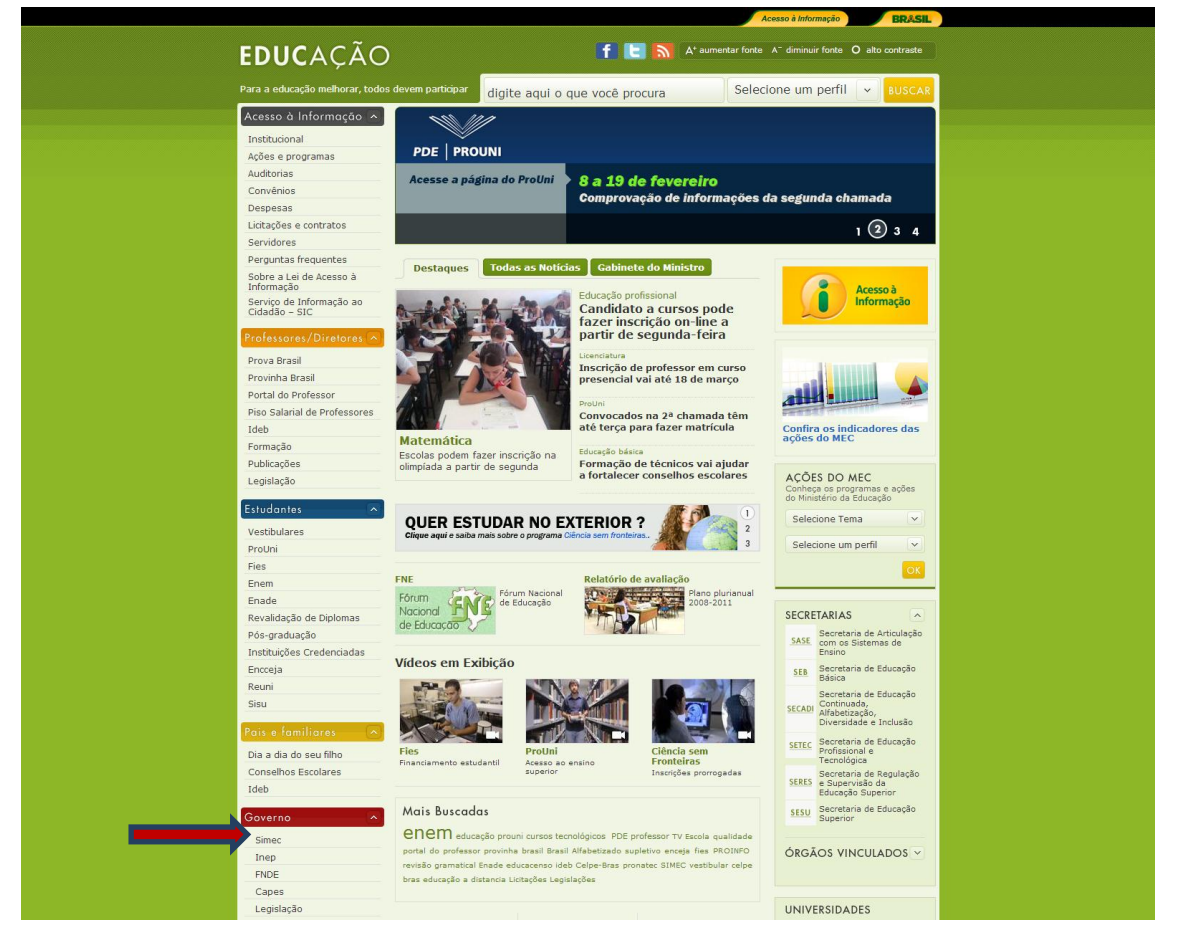

 No lugar onde está escrito Acesse o Sistema, o diretor da escola deve solicitar acesso no Simec. Digite o CPF, clique onde está escrito solicitar cadastro (ver a seta) e siga as instruções, como vamos mostrar a seguir.

Se o diretor já tiver cadastrado no simec no módulo escola, pule o passo 3 e vá direto para o 4.

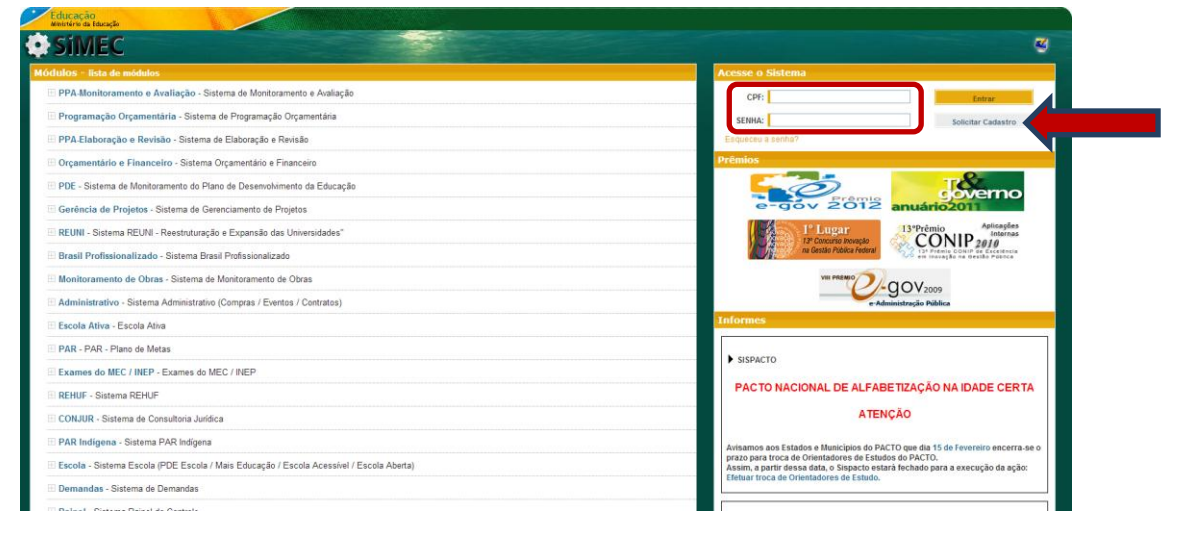

## 3. O diretor (a) deve:

- Selecionar o Módulo ESCOLA(ver seta)
- Colocar o CPF e continuar (ver setas)

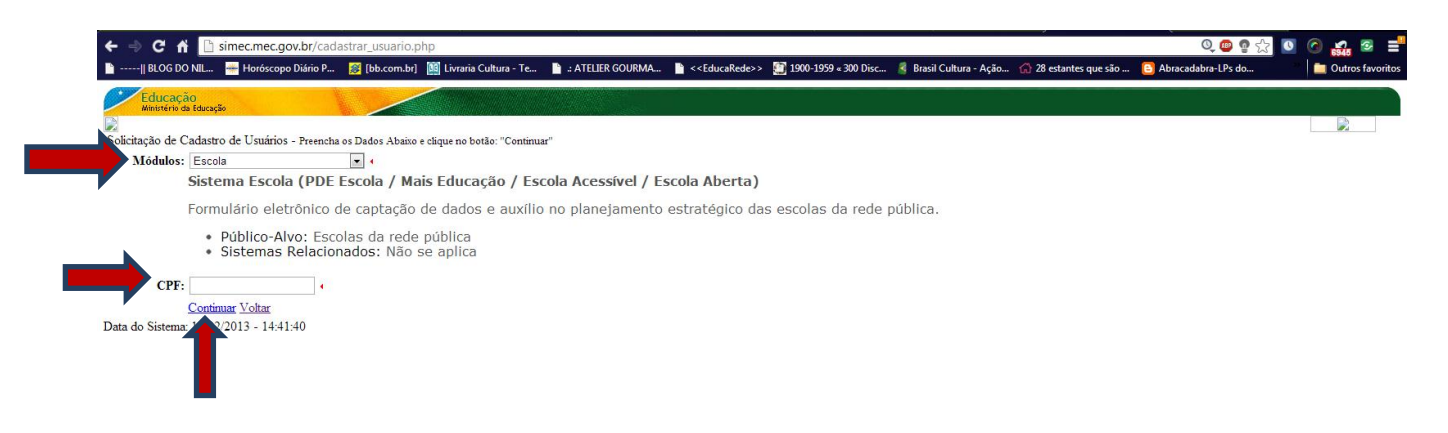

- Em seguida, o sistema solicitará os dados pessoais e um perfil.
- Selecionar perfil CADASTRADOR MAIS EDUCAÇÃO.
- Enviar solicitação.

A aprovação do cadastro será realizada pela Secretaria de Educação seguindo os passos a seguir:

4. Para aprovação do cadastro dos diretores, a Secretaria de Educação deve entrar no Simec com o acesso de CPF e senha da própria Secretaria de Educação, que possui o perfil – Secretaria Municipal – Mais Educação.

Dentro do Simec, na aba "Escola", clicar em Sistema > Usuário > Gerenciar, como está destacado na figura abaixo:

|                          | la            |                            |                                                                                  |
|--------------------------|---------------|----------------------------|----------------------------------------------------------------------------------|
| Escola                   | () ct i       | 0.01                       |                                                                                  |
| Trincipal 🛛 👢 Relatorios | @ Sistema     | Sair                       |                                                                                  |
|                          | Usuários      | Alterar Senha              |                                                                                  |
|                          | Enviar E-mail | 🕒 Gerenciar                | Alterar o Cadastro de Usuários do Simec                                          |
|                          |               | Consultar                  | 811 872 222-20                                                                   |
|                          |               | Nome Atualização Cadastral | 011.072.235-20                                                                   |
|                          |               | Unidade Federativa:        | <b>•</b>                                                                         |
|                          |               | Município:                 | Selecione uma Unidade Federativa.                                                |
|                          |               | Sistema:                   | Sistema Escola (PDE Escola / Mais Educação / Escola Acessível / Escola Aberta) 🐺 |
|                          |               | Perfit                     | Todos                                                                            |
|                          |               | Unidade Orçamentária:      | Selecione V X                                                                    |
|                          |               | Status geral do usuário:   | Qualquer O Ativo O Pendente O Bloqueado                                          |
|                          |               | Já acessou o sistema:      | ◉ Qualquer <sup>©</sup> Sim <sup>©</sup> Não                                     |
|                          |               | Situação Perfit            | 🛇 Qualquer 🛇 Desejado 🛇 Atribuido                                                |
|                          |               | $\rightarrow$              | Consultar Visualizar XLS                                                         |

Na mesma página, colocar o CPF do diretor e preencher apenas os campos:

- Status geral do usuário: "qualquer"
- Já acessou o sistema: "qualquer"
- Clicar em "consultar" (veja a seta).

5. Em seguida, aparecerá o nome do diretor na parte de baixo da página. Clicar duas vezes em "ações" (ver a seta no exemplo abaixo):

| ¢     | SIMEC           | Escola                               |                                                       |          |                        |       |         |
|-------|-----------------|--------------------------------------|-------------------------------------------------------|----------|------------------------|-------|---------|
| Escol | la Drincipal Ve | Rolatórios 🖏 Sistema 🤷 Sair          |                                                       |          |                        |       |         |
|       |                 |                                      |                                                       |          |                        |       |         |
|       |                 |                                      | Alterar                                               | · o Cad  | astro de Usuários do S | imec  |         |
|       |                 | CPF (ou parte do CPF):               | 811.572.233-20                                        |          |                        |       |         |
|       |                 | Nome completo (ou parte do nome):    |                                                       |          |                        |       |         |
|       |                 | Unidade Federativa:                  | <b>•</b>                                              |          |                        |       |         |
|       |                 | Município:                           | Selecione uma Unidade Federativa.                     |          |                        |       |         |
|       |                 | Sistema:                             | Sistema Escola (PDE Escola / Mais Educação / Escola / | Acessíve | / Escola Aberta) 👻     |       |         |
|       |                 | Perfit                               | Todos                                                 |          |                        |       |         |
|       |                 | Unidade Orçamentária:                | Selecione 🗸 🗶                                         |          |                        |       |         |
|       |                 | Status geral do usuário:             | Qualquer O Ativo O Pendente O Bloqueado               |          |                        |       |         |
|       |                 | Já acessou o sistema:                | Qualquer Sim Não                                      |          |                        |       |         |
|       |                 | Situação Perfit                      | 💿 Qualquer 💿 Desejado 💿 Atribuído                     |          |                        |       |         |
|       |                 |                                      | Consultar Visualizar XLS                              |          |                        |       |         |
|       | Ações CF        | Nome Completo                        | Telefone                                              | UF       | Município              | Órgão | Unidade |
|       |                 | 81157223320 EDINEUDA GARCES PINHEIRO | (98) 3654-2708                                        | MA       | Pindaré-Mirim          |       |         |

- 6. O cadastro do diretor será aberto para conferência e liberação da senha provisória.
  - Conferir o cargo (ver seta).
  - Clicar em "alterar senha do usuário para simecdti" (ver seta).
  - Ativar o status do diretor.
  - No campo "perfil", duplo clique na tela branca. Uma nova janela se abrirá e nela é preciso selecionar o perfil "cadastrador mais educação" e depois clicar em OK (ver setas).
  - Na tela principal, clicar em SALVAR (ver seta)

|                                                 | Ci                                                                             | adastro de Usuários                                   |
|-------------------------------------------------|--------------------------------------------------------------------------------|-------------------------------------------------------|
|                                                 |                                                                                | <ul> <li>Indica Campo Obrigatório.</li> </ul>         |
| CPF:                                            | 811.572.233-20                                                                 |                                                       |
| Nome:                                           | EDINEUDA GARCES PINHEIRO                                                       |                                                       |
| Apelido:                                        | •                                                                              |                                                       |
| Sexo:                                           | © Masculino                                                                    |                                                       |
| ta de Nascimento (dd/mm/aaaa):                  |                                                                                |                                                       |
| Unidade Federal:                                | MA - Maranhão 🗨 4                                                              |                                                       |
| Município:                                      | Pindaré-Mirim                                                                  |                                                       |
| Tipo do Órgão:                                  | Municipal 🗨 4                                                                  |                                                       |
| Órgão:                                          | OUTROS 💌 4                                                                     |                                                       |
| Unidade Orçamentária:                           | EM SANTOS DUMONT                                                               |                                                       |
| Unidade Gestora:                                | Esta unidade não possui uma Unidade Gestora.                                   |                                                       |
| Telefone (DDD) + Telefone:                      | 98 ( 3654-2708 (                                                               |                                                       |
| E-Mail:                                         | empoficial@hotmail.com                                                         | 👻 Selecione o(s) Perfil(s) - Mozilla Firefox 📃 🔲 🗮    |
| Função/Cargo:                                   | Diretor de Escola                                                              | simec.mec.gov.br/geral/combopopup.php?nome=pflcod[34] |
| Senha:                                          | Alterar a senha do usuário para a senha padrão: simecdti.                      | Selections o(s) Perfil(s)                             |
| Status Geral:                                   | Ativo                                                                          | Cádice Descripão                                      |
|                                                 |                                                                                | Administrador, Mais Educação                          |
| Sistema:                                        | Sistema Escola (PDE Escola / Mais Educação / Escola Acessível / Escola Aberta) | Sacrataria Estadual Mais Educação (Mádio)             |
| Status:                                         | Ativo O Pendente O Bloqueado E histórico                                       | Secretaria Estadual - mais Educação (medio)           |
| · · · ·                                         |                                                                                | Castataria Estadual - mais Educação                   |
| Justificativa:                                  |                                                                                | Secretaria Multicipal - Mais Educatian                |
| <b>F</b> -11-1-1-1-1-1-1-1-1-1-1-1-1-1-1-1-1-1- |                                                                                |                                                       |
| Enviar mensagem:                                | Cidue para preencher os dados do email                                         |                                                       |
|                                                 | Equipe Escola Municipal                                                        | Selecione o(s) Perfil(s)                              |
| <b>_</b>                                        |                                                                                |                                                       |
| Perfil:                                         |                                                                                |                                                       |
| , i                                             |                                                                                |                                                       |
|                                                 | -                                                                              |                                                       |
|                                                 | Responsabilidades                                                              |                                                       |
|                                                 | Descrição Escola Estado Município                                              |                                                       |
| Associação de Perfil:                           | Cadastrador Mais Educação     Atribuir                                         |                                                       |
|                                                 | Equipe Escola Municipal     Atribuir                                           |                                                       |
|                                                 | Salvar Voltar                                                                  |                                                       |
|                                                 |                                                                                |                                                       |

- 7. Agora é preciso atribuir a escola ao diretor. Para tanto, clicar em "atribuir" (ver seta).
  - Uma nova janela se abrirá à direita. Selecionar Estado > Município > Tipo de Escola Estadual ou Municipal (Ver seta)
  - Selecionar a escola e clicar em OK (ver seta).
  - Não se esqueça de SALVAR novamente! Para tanto, clique onde está escrito **salvar** na janela principal (ver seta).

|                                 |                                                                                                    | Cadast                     | ro de Usuários                                                               |
|---------------------------------|----------------------------------------------------------------------------------------------------|----------------------------|------------------------------------------------------------------------------|
|                                 |                                                                                                    | <ul> <li>Indica</li> </ul> | i Campo Obrigatório.                                                         |
| CPF:                            | 811.572.233-20 4                                                                                                    |                            |                                                                              |
| Nome:                           | EDINEUDA GARCES PINHEIRO                                                                                                    |                            |                                                                              |
| Apelido:                        | •                                                                                                    |                            |                                                                              |
| Sexo:                           | O Masculino 🖲 Feminino 4                                                                                                    |                            | 🕙 Escolas - Mozilla Firefox 👘 🛋                                              |
| ata de Nascimento (dd/mm/aaaa): |                                                                                                    |                            | simer mer nov hr/ndeescola/geral/radastro responsabilidade escola nhn?nflcod |
| Unidade Federal:                | MA - Maranhão                                                                                                    |                            | Simecimecigov.bi/presscola/gelat/cadasito_responsabilidade_escola.ph/preod.  |
| Município:                      | Pindaré-Mirim                                                                                                    |                            | Estado Maranhão                                                              |
| Tipo do Órgão:                  | Municipal 🖉                                                                                                    |                            | Município Pindaré-Mirim                                                      |
| Órgão:                          | OUTROS                                                                                                    |                            | Tipo de Escola Municipal                                                     |
| Unidade Orçamentária:           | EM SANTOS DUMONT                                                                                                    |                            | Ação Localidade Tipo Escola                                                  |
| Unidade Gestora:                | Esta unidade não possui uma Unidade Gestora.                                                                                                    |                            | MA - Pindaré-Mirim Municipal EM AGOSTINHO ZENAIDE SARAIVA                    |
| Telefone (DDD) + Telefone:      | 98 4 3654-2708 4                                                                                                    |                            | MA - Pindaré-Mirim Municipal EM DE 1 E 2 G RAIMUNDA DE NAZARE JANSEN         |
| E-Mail:                         | empoficial@hotmail.com 4                                                                                                    |                            | MA - Pindaré-Mirim Municipal EM EDIANE SILVA                                 |
| Função/Cargo:                   | Diretor de Escola                                                                                                    | •                          | MA - Pindaré-Mirim Municipal EM FRANCISCO VIRGINIO                           |
| Senha:                          | Alterar a senha do usuário para a senha padrão: simecdti.                                                                                                    |                            | MA - Pindaré-Mirim Municipal EM GATO DE BOTA                                 |
| Status Geral:                   | Ativo                                                                                                    |                            | MA - Pindaré-Mirim Municipal EM JARBAS PASSARINHO                            |
|                                 |                                                                                                    |                            | MA - Pindaré-Mirim Municipal EM JOAO RABELO                                  |
| Sistema:                        | Sistema Escola (PDE Escola / Mais Educação / Escola Acessível / Escola Aberta)                                                                                                    |                            | MA - Pindaré-Mirim Municipal EM JOAQUIM CORREA                               |
| Status:                         | Ativo      Pendente     Bloqueado     Histórico     Histórico |                            | MA - Pindaré-Mirim Municipal EM MARIA AMELIA BARROSO OLIVEIRA                |
| Justificativa:                  | Status não alterado.                                                                                                    |                            | MA - Pindaré-Mirim Municipal EM MARIA AMELIA SILVA                           |
| Enviar mensagem:                | Clique para preencher os dados do email                                                                                                    |                            | MA - Pindaré-Mirim Municipal EM MARIA DA CONCEICAO CUNHA MAGALHAES           |
| Perfit                          | Cadastrador Mais Educação<br>Equipe Escola Municipal                                                                                                    |                            | IMA-Pindaré-Mirim - EM SANTOS DUMONT                                         |
|                                 | Descrição Responsabilidades Escola Estado Município                                                                                                    |                            |                                                                              |
| Associação de Perfil:           | Cadastrador Mais Educação     Atribuir                                                                                                    | L                          |                                                                              |
|                                 | Equipe Escola Municipal     Atribuir                                                                                                    |                            |                                                                              |
|                                 | Salvar Voltar                                                                                                    |                            |                                                                              |
|                                 | 1                                                                                                    |                            |                                                                              |

8. Pronto! O Diretor já possui senha de acesso ao simec para iniciar o cadastramento da sua escola no Programa Mais Educação!